# Prescripciones de FV a Verion VCOM 7.0

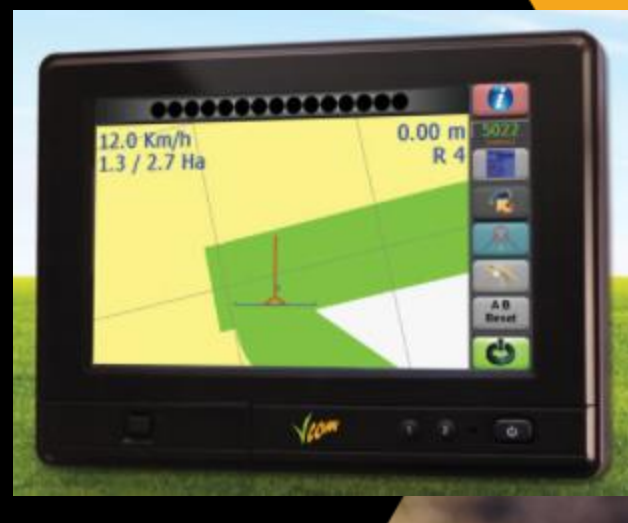

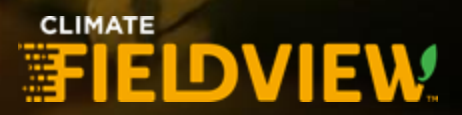

## Descargar la prescripcion en formato .shp

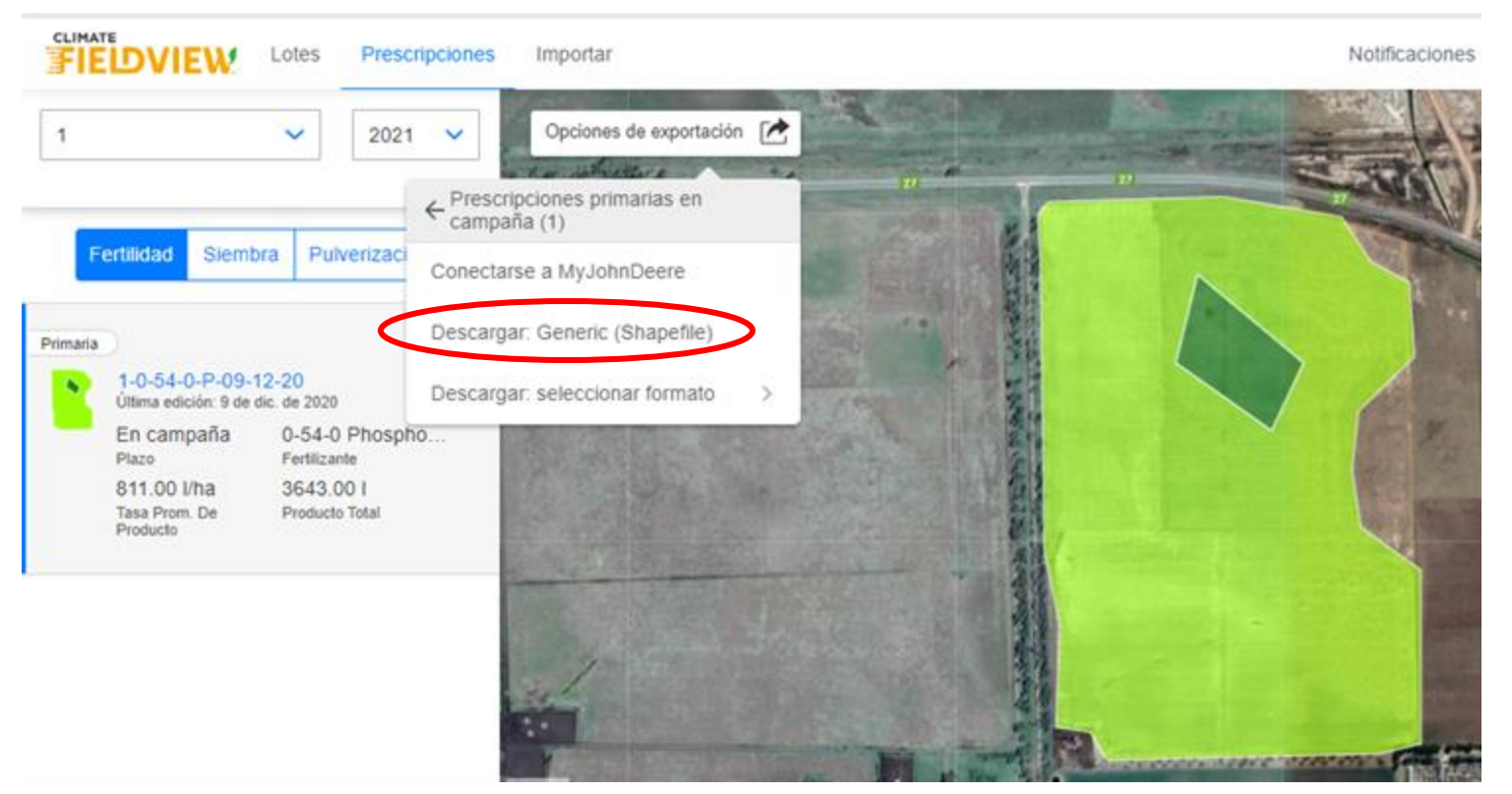

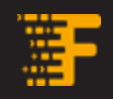

# Abrir el programa AGROMAPAS de Verion

### Mapas de aplicacion > Archivo > Importar > Archivo ESRI (.shp)

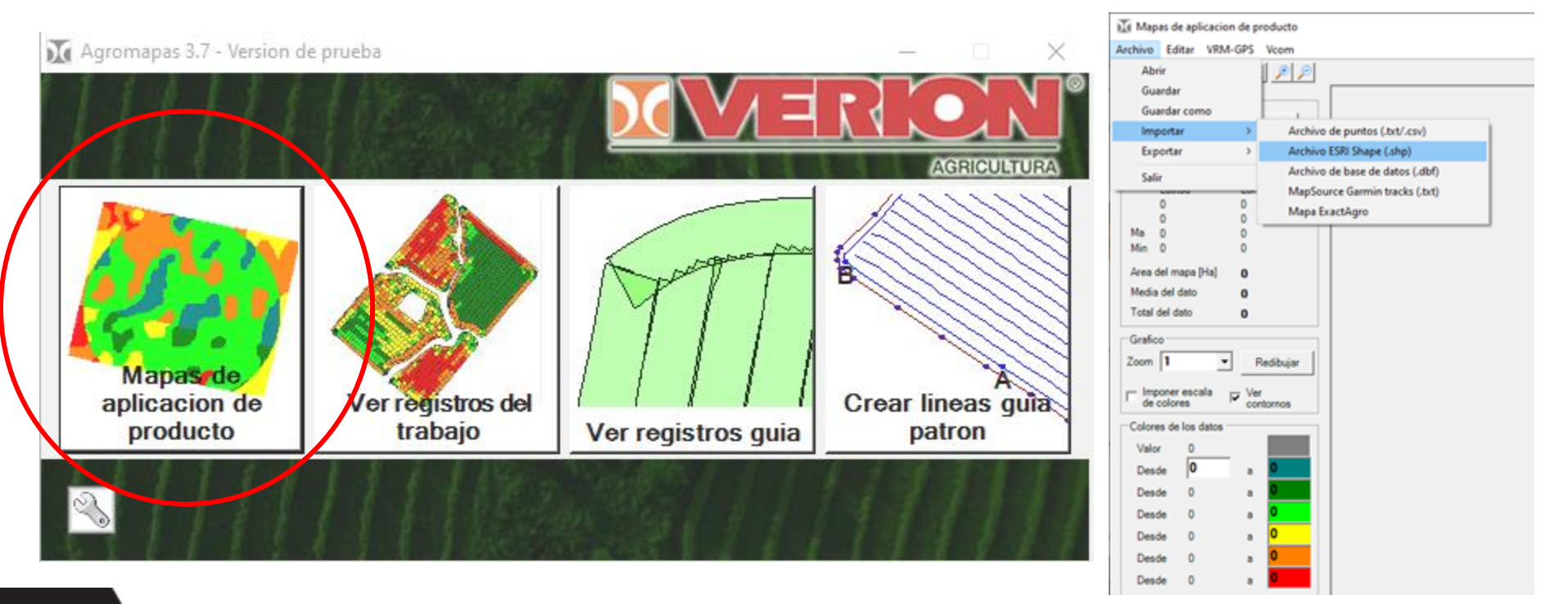

### Seleccionar las celdas con las prescripciones > click sobre el primer valor de la prescripcion > ver que aparezca el mapa abajo > click OK

| Import Shape: [Polygons]2 figuras X        | OPheneter >>>                                                                                                    |
|--------------------------------------------|----------------------------------------------------------------------------------------------------|
| cer click sobre una de las celdas de dosis | 0.54-0Phos Difference Difference |
| DeleteFlag 0-54-0Ph ∠   ■ 80 100           | Latitud Longitud<br>0 0<br>0 0<br>Ma -34.51520 -63.97090<br>Min -34.52330 -63.97780<br>Area del mapa [Ha] 44.9<br>Madi del data 01                                                                                                    |
| olumna seleccionada = 1                    | Total del dato 3641.5                                                                                                    |
| nportacion normal                          | Grafico<br>Zoom 1 ▼ Redibujar<br>□ Imponer escala<br>de colores Ver<br>contornos                                                                                                    |
|                                            | Colores de los datos<br>Valor 0<br>Desde 80.0 a 83.3                                                                                                    |
|                                            | Desde 83.3 a 86.7                                                                                                    |
|                                            | Desde 86.7 a 90.0                                                                                                    |
|                                            | Desde 90.0 a 93.3                                                                                                    |
|                                            | Desde 93.3 a 96.7                                                                                                    |

#### Seleccionar VCOM > Exportar como mapa de aplicacion > Producto X (depende de cada monitor)

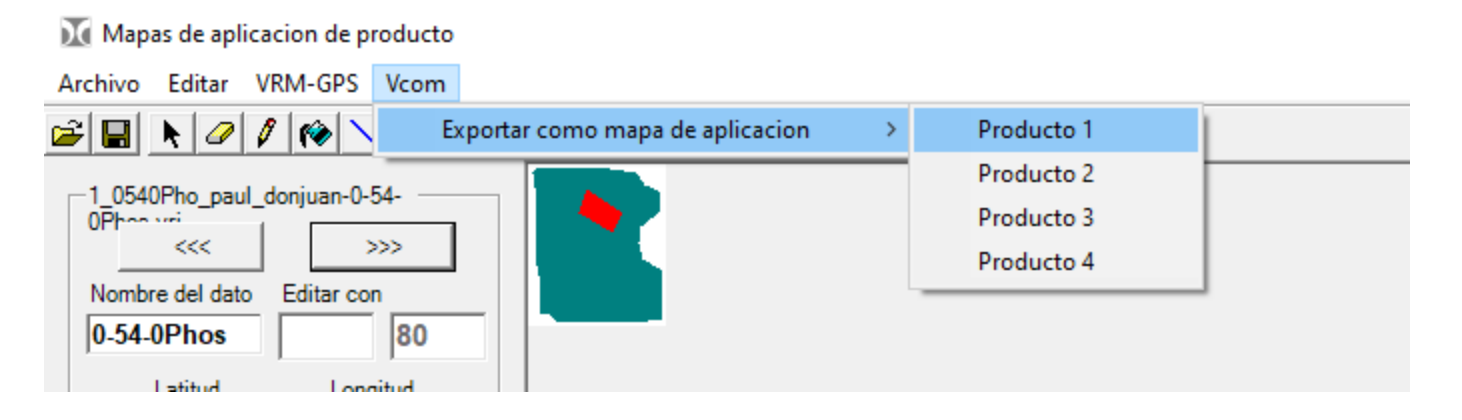

Una vez cargado el mapa a exportar, en el menú Vcom, seleccionar Exportar como Mapa de Aplicación. De allí se elige si el mapa será identificado como Producto 1,2... hasta el 4, esto dependerá del software utilizado en Vcom, ya que existen opciones para controlar varios productos a tasa variable.

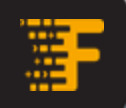

## **Cargar los siguientes archivos al monitor VCOM**

En este cuadro se buscara la Carpeta de Destino en donde se realizará la conversión de archivos. Esta carpeta generalmente lleva el nombre del lote en cuestión, y será el nombre que el operario visualizara cuando abra un lote en Vcom. Con solo presionar guardar quedará lista la exportación.

Atención!! No puede cambiar el nombre del archivo "productX", de lo contrario Vcom no encontrara los archivos e iniciara un lote vacio.

La imagen muestra los tipos de archivos generados después de la exportación:

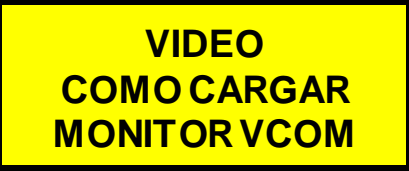

ProductX.bmp: es nada menos que la imagen del mapa

ProductX.dat: archivo en código binario contiene en su interior todos los datos de la grilla.

ProductX.map: contiene todos los datos del mapa( latitud máx. y min., longitud máx. y min. las dimensiones, etc.).

| Cohes_PC                                      | and the second second second second second second second second second second second second second second second |                                          |                      | _101x1    |
|-----------------------------------------------|----------------------------------------------------------------------------------------------------|------------------------------------------|----------------------|-----------|
| Water Bacon Inc                               | facrite proverte Apple                                                                                           |                                          |                      | 10        |
| 9-39 W +                                      | Operate Conserve Carlos Carlos                                                                                   | S X IO D                                 | •                    |           |
| Dregtion C there                              | OMaper/Loten_PC                                                                                                  |                                          | +) eta               | VPICURO * |
| Nordre                                        | Tamaha Tara                                                                                                    | 10.070.001                               |                      |           |
| Barakars one<br>Aproduits de<br>Aproduits mer | BC-96 Inspire it roga it.<br>BE-96 andres 24 T<br>1-98 Archeo 140 <sup>5</sup>                                   | - 10502000 1<br>10502000 1<br>10502000 1 | 2.10<br>0.50<br>0.60 |           |
| 3 (698(0))                                    | 1.04                                                                                                    | -                                        | NPC .                | - 1       |

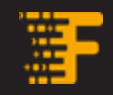

# Muchas gracias

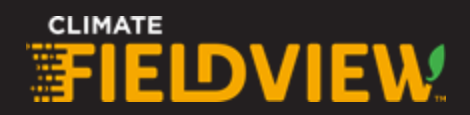